## Adding injectable substance and application fields back into your treatment plans:

If your treatment plans containing the Injection and/or application procedure segments were not updated prior to the July 1st deadline, your treatment plans will be missing these fields and they will need to be added back into your treatment plans manually.

You can do this from the EHR by going to settings > my profile > treatment plans > click on the plan that needs to be updated > scroll down to the procedure summary > click on add procedure segments:

| Cancel                          | Treatment Plan                                                                                                    | one  |
|---------------------------------|----------------------------------------------------------------------------------------------------|------|
| IMAGING                         |                                                                                                    |      |
| + Add Imaging Test              |                                                                                                    |      |
| COUNSELING                      |                                                                                                    |      |
| Counseling Note                 | Intralesional Kenalog injections, or ILK injections, help reduce and suppress inflammation to an area of skin through the injection of steroid, through a fine needle. Kenalog, or triamcinolone acetonide, reduces inflammation in cystic acro | e. > |
| Patient Education Link          |                                                                                                    |      |
| Risks and Benefits of Treatment |                                                                                                    | >    |
| FOLLOW UP                       |                                                                                                    |      |
| Follow up                       |                                                                                                    | >    |
| PROCEDURE SUMMARY               |                                                                                                    |      |
| Surgical Scrub                  | Alcoh                                                                                                    | < Io |
| PROCEDURE DESCRIPTION           |                                                                                                    |      |

Select the injectable substance field (or application field depending on the plan you are updating:

| Cancel                       | Done |
|------------------------------|------|
| Q                            |      |
| Biopsy Technique             |      |
| Blood Loss                   |      |
| Complex Repair               |      |
| Complications                |      |
| Deep Closure                 |      |
| Depth Level                  |      |
| Epidermal Closure            |      |
| Excised Diameter             |      |
| Flap Туре                    |      |
| Hemostasis                   |      |
| Histological Stain           |      |
| Indications                  |      |
| Injectable Substance         | ✓    |
| Injection                    |      |
| Instructions for Pathologist |      |
| Laser                        |      |
| Marnine                      |      |

Search for the medication you would like to add:

| •••                                   | <ul> <li>Screenshot 2024-07-0</li> </ul> | 98 at 10.52.45 PM                                          |                                                                                   | j Q              | € Ĥ  | <u>Ø</u> - |  | Q~ Search                                                                 |                          |
|---------------------------------------|------------------------------------------|------------------------------------------------------------|-----------------------------------------------------------------------------------|------------------|------|------------|--|---------------------------------------------------------------------------|--------------------------|
| •••                                   |                                          |                                                            |                                                                                   |                  |      |            |  |                                                                           |                          |
| Κ                                     |                                          |                                                            |                                                                                   | Injectable Subst | ance |            |  |                                                                           | (i) 📖                    |
| Q Kenalog 10                          | K                                        |                                                            |                                                                                   |                  |      |            |  |                                                                           | 0                        |
|                                       |                                          |                                                            | All                                                                               | Muscle Relaxer   | s    | Fillers    |  |                                                                           |                          |
| KENALOG-10 50 MG<br>NDC 00003-0494-20 | /5 ML VIAL                               | You can use the medication name, or your practice. Or your | search bar to seach by<br>by the NDC number used at<br>iu can select a medication |                  |      |            |  | You can also use the scanning opti<br>the code on the outer box of your n | on to scan<br>nedication |
| KENALOG-10 50 MG<br>NDC 50090-0295-01 | /5 ML VIAL                               | from th                                                    | e suggest list                                                                    |                  |      |            |  |                                                                           |                          |

Once selected, add your dilution (where applicable) and double-check that your JCode pulled in:

| Cancel          | Injectable Substance                                                                                                    | Done                                         |
|-----------------|----------------------------------------------------------------------------------------------------|----------------------------------------------|
| SUBSTANCE       |                                                                                                    |                                              |
| Name            |                                                                                                    | KENALOG-10 50 MG/5 ML VIAL (00003-0494-20) > |
| Multi-Dose Vial |                                                                                                    |                                              |
| VIAL            |                                                                                                    |                                              |
| LOT Number      |                                                                                                    |                                              |
| Expiration Date |                                                                                                    |                                              |
| PROCEDURE       |                                                                                                    |                                              |
| CPT Code        | The JCode should automatically be added when you select your medication, you can manually add it if it does not populate | J3301 >                                      |
| Dilution        | You will need to add your dilutions where applicable                                                                     | 2.5 mg/mL 🚫                                  |
| Unit            |                                                                                                    | mL                                           |
| Injected Amount |                                                                                                    |                                              |
| Note            |                                                                                                    |                                              |
|                 |                                                                                                    |                                              |

\*\*Please note that if these fields are not added back into your treatment plans, you will not have the injected or applied medications in your note, and it will not generate JCodes for billing\*\* If you previously had "workaround" plans that used the application field to pull in additional CPT codes, you will need to add the application field back into your treatment plan > then manually add the code back in the CPT code section. (In these types of plans you will not have anything in the substance section:

| •••             |                  |
|-----------------|------------------|
| Cancel          | Application Done |
| SUBSTANCE       |                  |
| Name            | >                |
| Multi-Dose Vial |                  |
| ViaL            |                  |
| LOT Number      |                  |
| Expiration Date |                  |
| PROCEDURE       |                  |
| CPT Code        | Q4159 >          |
| Unit            | units            |
| Amount          | 0                |
|                 |                  |

You will also need to update the injectable substance field for your cosmetic injectables. While this is not needed to pull in JCodes, they need to be updated to the new injectable substance field in order for the substance to show in your note:

| •••       |                                              |    |
|-----------|----------------------------------------------|----|
| Cancel    | Injectable Substance Done                    | ÷  |
| SUBSTANCE |                                              |    |
| Name      | BOTOX COSMETIC 100 UNIT VIAL (00023-9232-01) | þ  |
| PROCEDURE |                                              |    |
| Dilution  |                                              |    |
| Unit      | unit                                         | ts |
| Note      |                                              |    |
|           |                                              |    |

\*\*If you have any questions, please call tech support at (877)-443-9337 option 2 for assistance.\*\*